# 就业网申请改派 操作步骤

September 2020

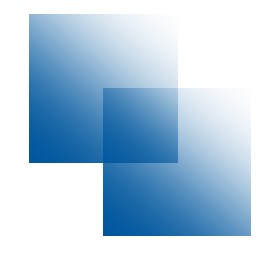

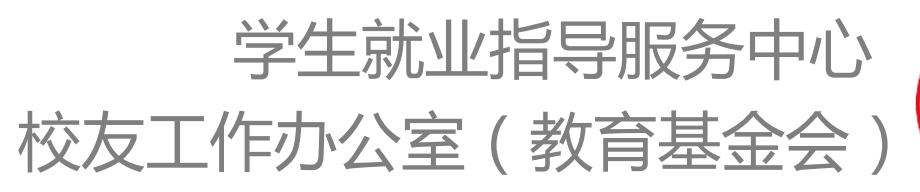

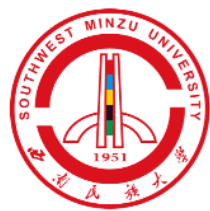

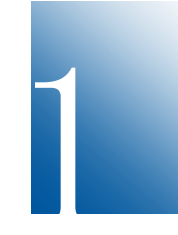

登录 西南民族大学就业信息网(jy. swun. edu. cn): 请尽量使用电脑端,用360安全浏览器(极速模式)或 google浏览器登录, 手机登录可能会出现保存异常等情况。

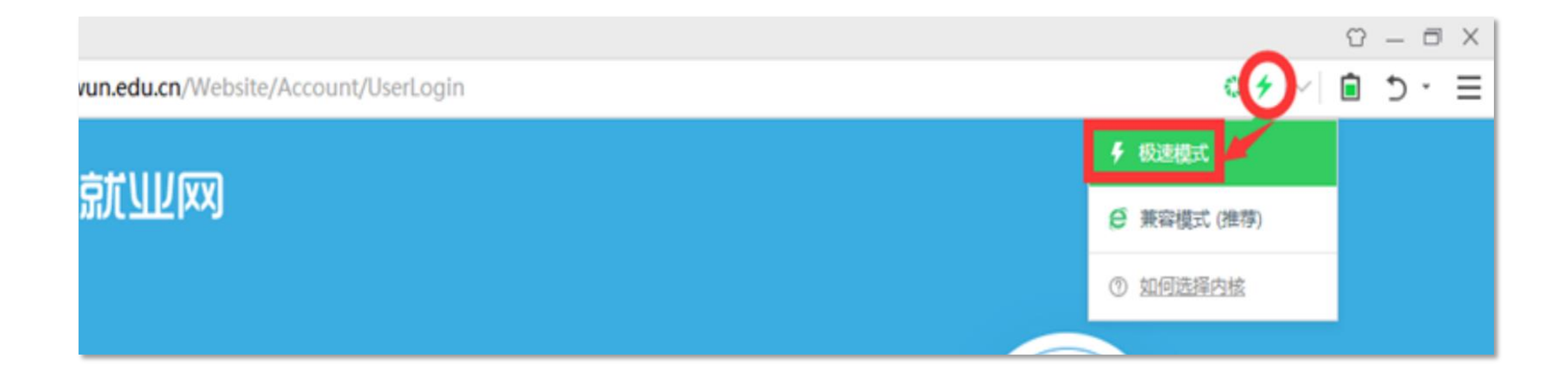

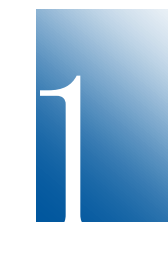

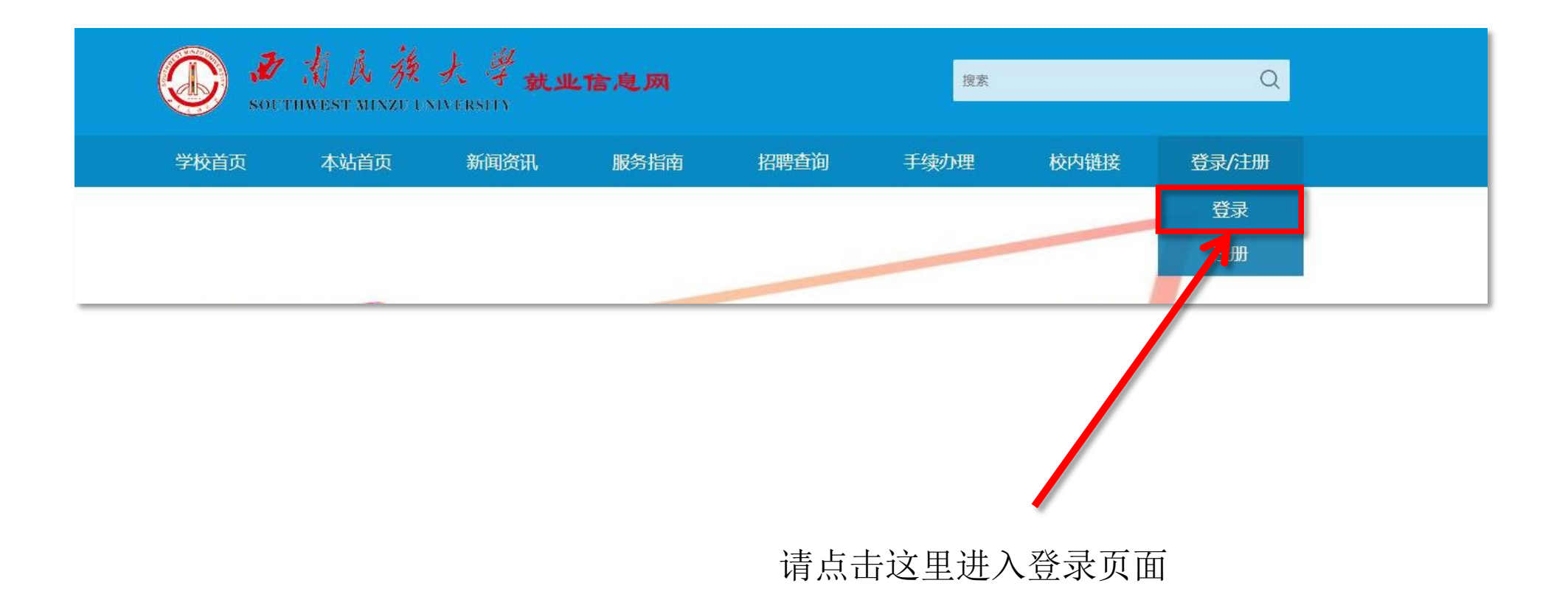

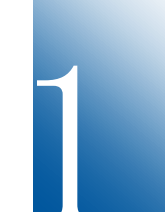

| 「「「「」」           |
|------------------|
| 用户登录/ User Login |
| 201731007018     |
| <b>••••••</b>    |
|                  |
| 登录               |
| 用人单位注册,请点击       |
| 学生密码忘记请点击        |
|                  |

#### 登录账号:学号 初始密码规则如下: "SWUN加身份证后6位", 字母必须大写(如:SWUN023625)

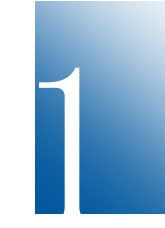

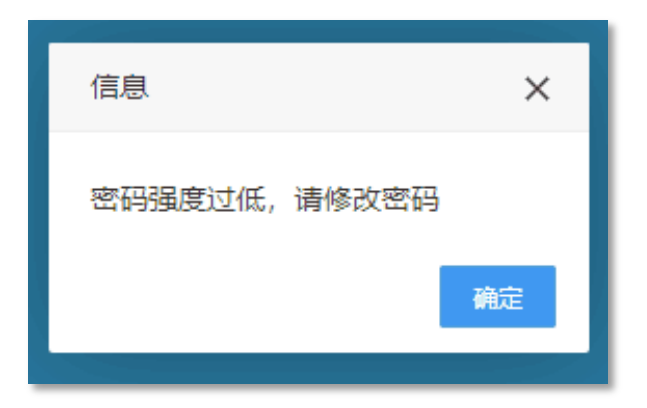

初次登录会提示修改密码

如忘记密码,也可通过手机号码重置: 要求必填学号、身份证号、手机号等信息 (手机号必须和就业网录入的手机号一致)。

| 密码修改   |                      | × |  |  |  |  |  |
|--------|----------------------|---|--|--|--|--|--|
|        | 西南民族大学密码修改           |   |  |  |  |  |  |
| 用 户 名: | 靖输入用户名               |   |  |  |  |  |  |
| 旧 密 码: | 请输入旧密码               |   |  |  |  |  |  |
| 新 密 码: | 12-20位的字母、数字、特殊符号的组合 |   |  |  |  |  |  |
| 确认新密码: | 12-20位的字母、数字、特殊符号的组合 |   |  |  |  |  |  |
| 提 交    |                      |   |  |  |  |  |  |
|        |                      |   |  |  |  |  |  |
|        |                      |   |  |  |  |  |  |

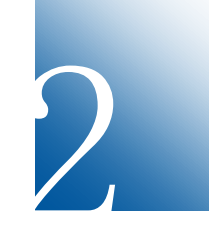

点击"改派申请"

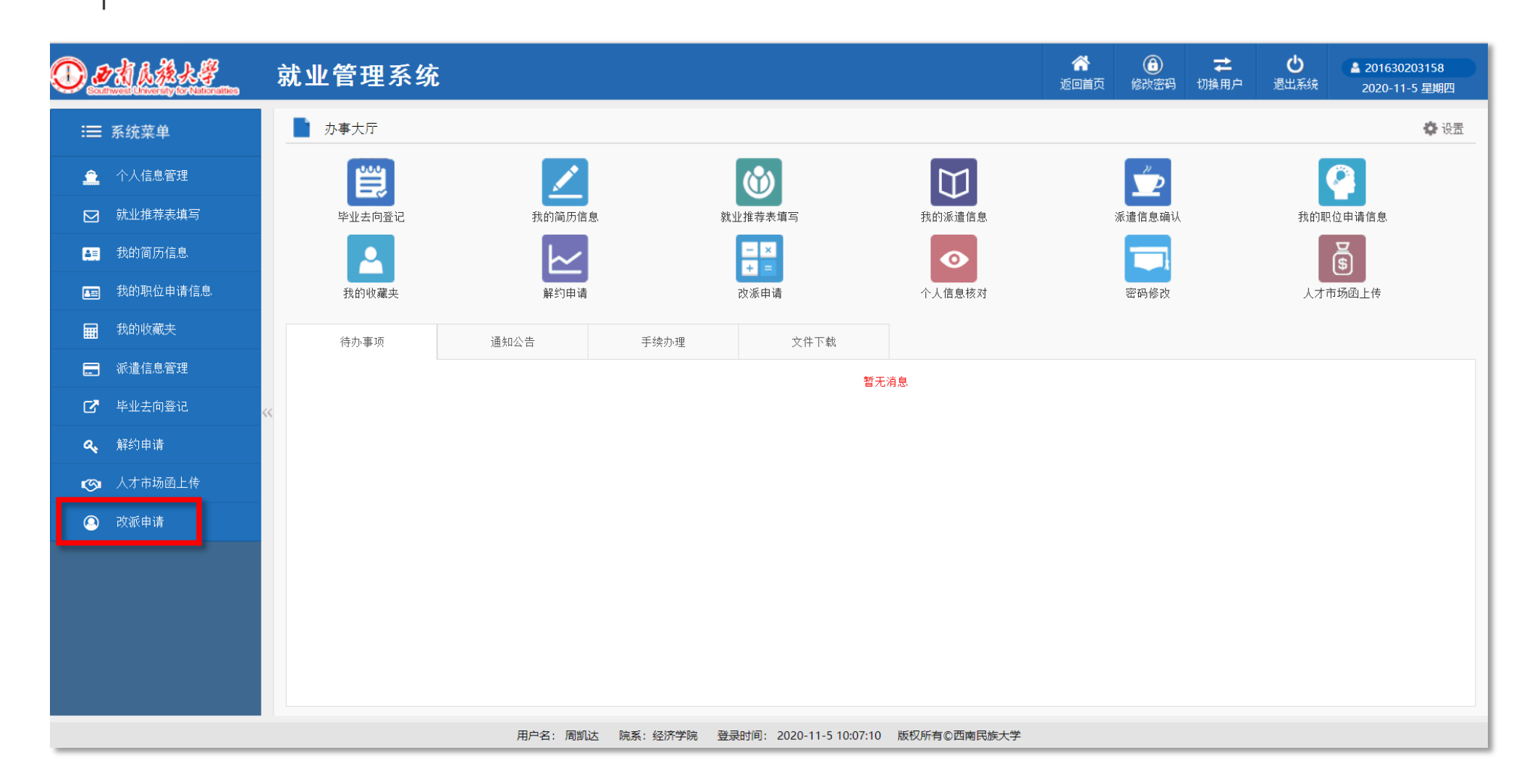

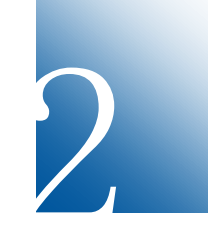

点击"改派申请"

| <b>⊙⊉</b> ₫₿₿₿₽₽ | 就业管理系统   |          |                |                         |                   | ☆ 近回首页         | (子)<br>修改密码 | <b>社</b><br>切换用户 | <b>じ</b><br>退出系统 | ▲ 201630203158<br>2020-11-5 星期四 |
|------------------|----------|----------|----------------|-------------------------|-------------------|----------------|-------------|------------------|------------------|---------------------------------|
| ≔ 系统菜单           | + 改派申请   |          |                |                         |                   |                |             |                  |                  |                                 |
| 🚊 个人信息管理         | ▶ 改派信息管理 |          |                |                         |                   |                | :           | 共检索到 1           | 条记录,每页           | 〔50条,共1页                        |
| ▶ 就业推荐表填写        | 改派类型     | 原报到证类别   | 原报到证签往<br>单位名称 | 新报到证签往单位名称              | 现报到证类别            | 现报到证签往<br>单位名称 |             | 现签约单位            | 甫                | 7核状态 操作                         |
| ▲■ 我的简历信息        |          |          |                |                         |                   |                |             |                  |                  |                                 |
| 四 我的职位申请信息       |          |          |                | 共 <b>检</b> 案到 1 3       | 余记求,母贝 50 余,弗 1/1 |                | W           | 下一页  尾           | 贝 跳转到第           | 四 跳 校                           |
| ■ 我的收藏夹          |          |          |                |                         |                   |                |             |                  |                  |                                 |
| 🚍 派遣信息管理         |          |          |                |                         |                   |                |             |                  |                  |                                 |
| <b>了</b> 毕业去向登记  | ~        |          |                |                         |                   |                |             |                  |                  |                                 |
| <b>《</b> 解约申请    |          |          |                |                         |                   |                |             |                  |                  |                                 |
| 😋 人才市场函上传        |          |          |                |                         |                   |                |             |                  |                  |                                 |
| 🥝 改派申请           |          |          |                |                         |                   |                |             |                  |                  |                                 |
|                  |          |          |                |                         |                   |                |             |                  |                  |                                 |
|                  |          |          |                |                         |                   |                |             |                  |                  |                                 |
|                  |          |          |                |                         |                   |                |             |                  |                  |                                 |
|                  |          |          |                |                         |                   |                |             |                  |                  |                                 |
|                  |          |          |                |                         |                   |                |             |                  |                  |                                 |
|                  |          | 用户名: 周凯达 | 院系: 经济学院       | 登录时间: 2020-11-5 10:07:1 | 10 版权所有©西南民族大学    |                |             |                  |                  |                                 |

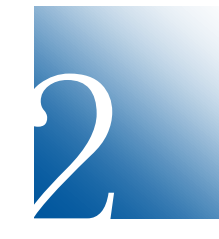

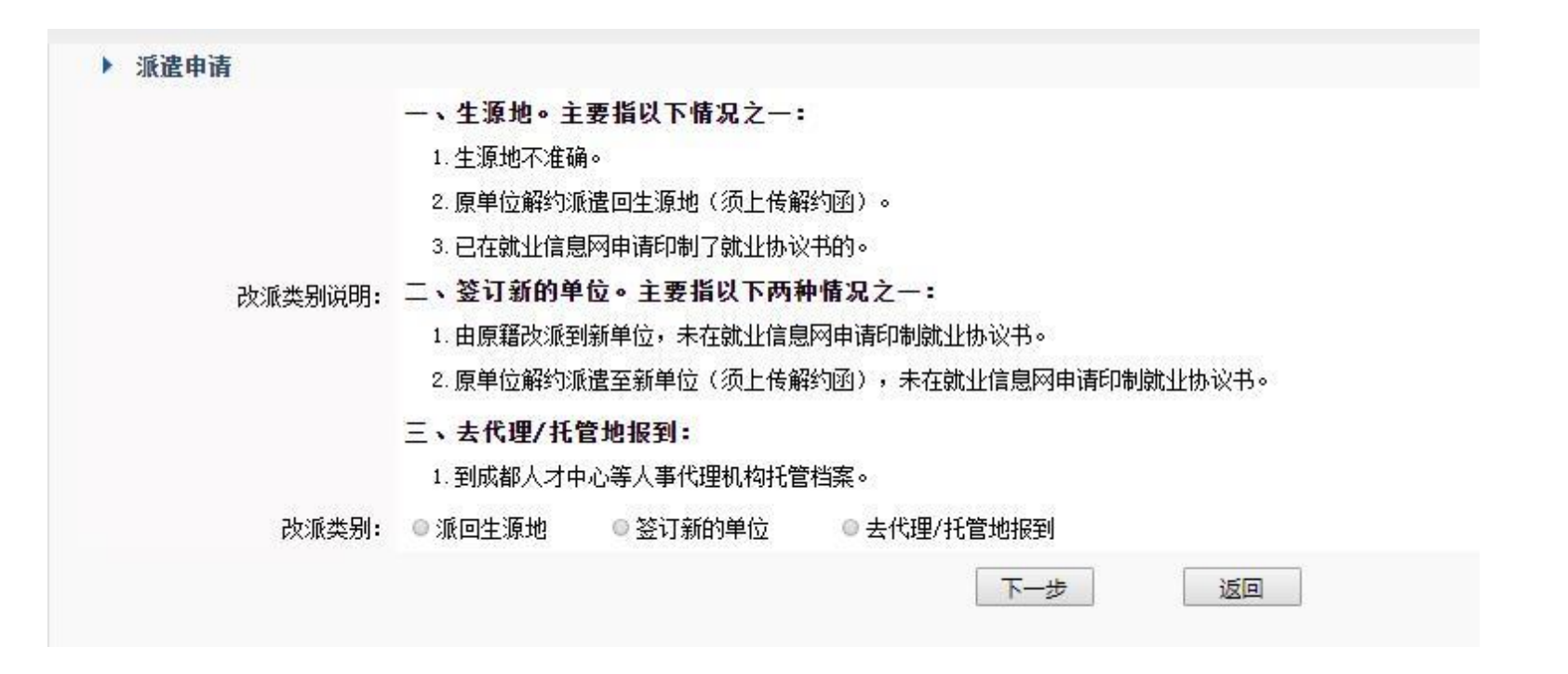

#### 提示:

1.请上传改派所需材料电子件(新签约就业协议书、接收函,或原单位离职材料等)。

2. 就业报到证原件必须寄回学校(邮寄地址:成都市一环路南四段16号西南民族 大学学生就业指导服务中心,李老师收,028-85523992)。

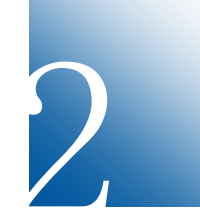

#### 就业管理系统

|      | $\bigcirc$ | ₹    | Ċ    | 201630203158  |
|------|------------|------|------|---------------|
| 返回首页 | 修改密码       | 切换用户 | 退出系统 | 2020-11-5 早期の |

|            |                                        |                                |                      |                |     | - |  |  |  |
|------------|----------------------------------------|--------------------------------|----------------------|----------------|-----|---|--|--|--|
| 档案转寄单位地址:  | 湖南省娄底市双峰县八本街528号                       | a省娄底市双峰县八本街528号                |                      |                |     |   |  |  |  |
| 档案接收单位联系人: | 朱长安                                    |                                | 档案接收单位联系电话:          | 0738-8628688   |     |   |  |  |  |
| 档案转寄单位邮编:  | 417700                                 |                                |                      |                |     |   |  |  |  |
| 报到证备注:     | 湖南省邵阳市城步苗族自治县儒林镇张老<br>周凯达收 13730828427 | 三批发部                           |                      |                |     |   |  |  |  |
| ▶学生申请派遣信息  |                                        |                                |                      |                |     |   |  |  |  |
| 签往单位地址:    | • • •                                  |                                |                      |                |     |   |  |  |  |
| 报到证签往单位名称: |                                        |                                |                      |                |     |   |  |  |  |
| 档案转寄单位名称:  |                                        |                                |                      |                |     |   |  |  |  |
| 档案转寄单位地址:  |                                        |                                |                      |                |     |   |  |  |  |
| 档案接收单位联系人: |                                        |                                | 档案接收单位联系电话:          |                |     |   |  |  |  |
| 档案转寄单位邮编:  |                                        |                                |                      |                |     | _ |  |  |  |
| 报到证备注:     | ┣━━━━━━━━━━━━━━━━━━━━━━━━━━━━━━━ 请注明   | 新报到证收件人                        | 、信息(地址、              | <b>妆件人、手</b> 机 | 号码) |   |  |  |  |
| 附件上传       |                                        |                                |                      |                |     | ĺ |  |  |  |
| 材料类型:      |                                        |                                |                      |                |     |   |  |  |  |
|            | (存在文件必须填写说明, 附件类型                      | 」包括: . ipg., ipeg., gif., bmp. | ppg docy doc pdf 文件才 | こ小在20M之内)      |     |   |  |  |  |

副四

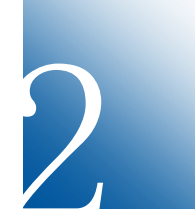

填完信息后,点击"提交申请",出现"等待审核"。待学校收到你邮寄的原就业报到证后,会主动电话联系,核实有关信息后办理。

|                                        | 就业管理系统   |        |                |             |               | ☆<br>返回首页      | (3) ₹<br>修改密码 切換用户 | <b>し</b><br>退出系統 | ▲ 201630203158<br>2020-11-5 星期四 |
|----------------------------------------|----------|--------|----------------|-------------|---------------|----------------|--------------------|------------------|---------------------------------|
| :☴ 系统菜单                                | + 改派申请   |        |                |             |               |                |                    |                  |                                 |
|                                        | ▶ 改派信息管理 |        |                |             |               |                | 共检索到               | 1 条记录,每          | 页 50 条,共 1 页                    |
| ── ── ── ── ── ── ── ── ── ── ── ── ── | 改派类型     | 原报到证类别 | 原报到证签往<br>单位名称 | 新报到证签往单位名称  | 现报到证类别        | 现报到证签往<br>单位名称 | 现签约单               | 位                | 审核状态 操作                         |
|                                        | 签订新的单位   | 回生源地报到 | 邵阳市教育局毕业生就…    | 国家税务总局双峰县税… | 回生源地报到        | 邵阳市教育局毕业生就     | 忙… 国家税务总局双         | 峰县税… 招家          | 就处审核通过 图 留                      |
| □□□ 我的职位申请信息                           |          |        |                | 共检索到 1      | 条记录,每页 50 条,第 | § 1/1 页   百 页  | 上一页。下一页。           | 尾页跳转到贫           | 第页_跳 转_                         |
| ₩ 我的收藏夹                                |          |        |                |             |               |                |                    |                  |                                 |
| - 派遣信息管理                               |          |        |                |             |               |                |                    |                  |                                 |
| □ 毕业去向登记                               | ~        |        |                |             |               |                |                    |                  |                                 |
| <b>冬</b> 、解约申请                         |          |        |                |             |               |                |                    |                  |                                 |
| ▶ 《● 人才市场函上传                           |          |        |                |             |               |                |                    |                  |                                 |
| ④ 改派申请                                 |          |        |                |             |               |                |                    |                  |                                 |
|                                        |          |        |                |             |               |                |                    |                  |                                 |

其他未尽事宜,可致电028-85522593、85523992咨询。

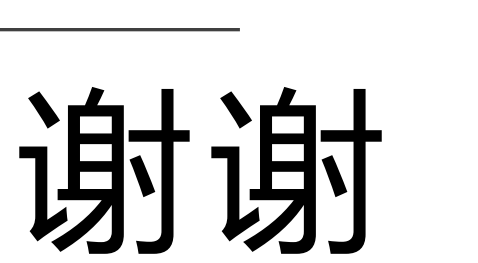

Thanks

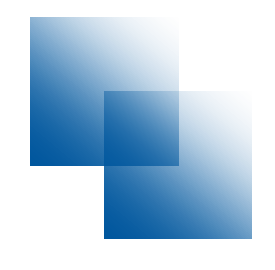

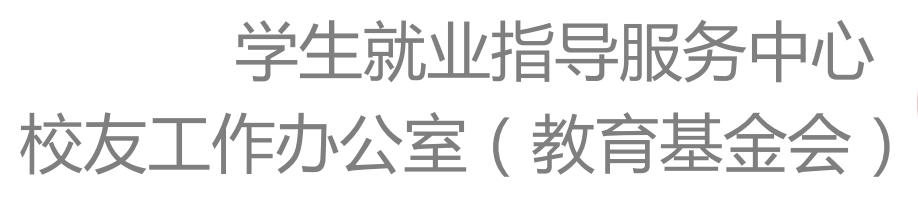

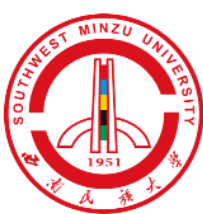